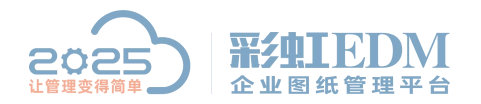

南宁市二零二五科技有限公司 Nanning 2025 Technology Co., Ltd

## 彩虹 EDM 系统浏览器设置教程

## 1.用 admin 账号设置同步

设计人员安装的 SolidWorks 版本都一致,可以用 admin 账号设置好版本后进行同步

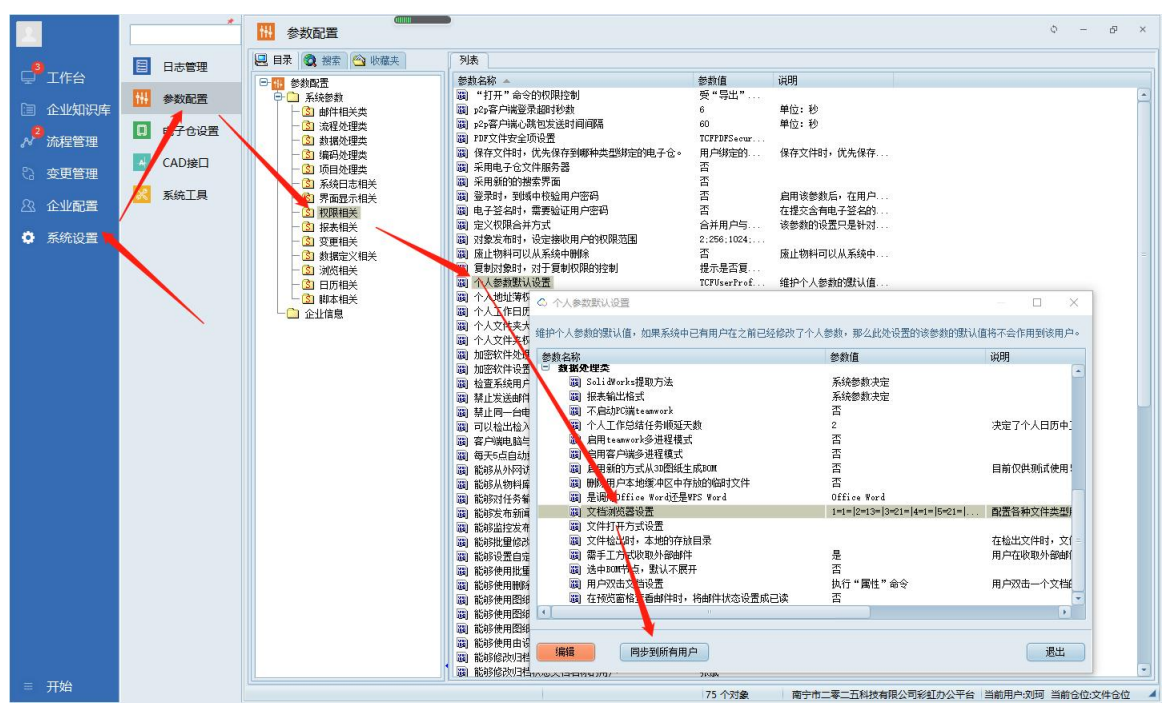

## 2.设置个人账号浏览器

如个人电脑安装的版本不一致,就需要单独设置浏览器。

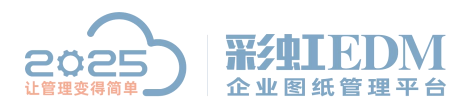

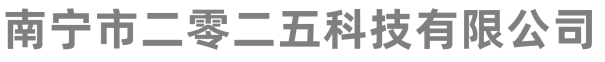

Nanning 2025 Technology Co., Ltd

| 12.2                                                                                                    |                                                                                                    | 11 参数配置                                                                                                    |                                                                                                    |                                                                                                    | Ф — Ф ×                                                     |
|----------------------------------------------------------------------------------------------------|----------------------------------------------------------------------------------------------------|----------------------------------------------------------------------------------------------------|----------------------------------------------------------------------------------------------------|----------------------------------------------------------------------------------------------------|-------------------------------------------------------------|
|                                                                                                    |                                                                                                    | 🖳 目录 🔕 搜索 🗠 收藏夹                                                                                                    | 列表                                                                                                    |                                                                                                    |                                                             |
|                                                                                                    |                                                                                                    | □ ● ◎ 我的设置                                                                                                    | 参数名称                                                                                                    | 参数值                                                                                                    | 说明                                                          |
| □ 企业9                                                                                                    | 111月 「日本の日本の日本の日本の日本の日本の日本の日本の日本の日本の日本の日本の日本の日                                                                                                    | <ul> <li>- ③ 安全类</li> <li>- ③ 界面最示类</li> </ul>                                                                                                    | 圖 删除用户本地缓冲区中存放的临时文件<br>圖 出差时,设置流程过程代理人                                                                                                    | 否<br>1                                                                                                    |                                                             |
| 2                                                                                                    | □ 电子仓设置                                                                                                    | ③ 数据处理类                                                                                                    | · 文档测觉器设置<br>(2) 用白肉主文教设置                                                                                                    | 1=1= 2=13= 3=21= 4=20= 5=21=<br>地行"屬純"会会                                                                                                    | 配置各种文件类型所对应的测觉器类型<br>用白羽主                                   |
| 》 流程                                                                                                    |                                                                                                    |                                                                                                    | 圖 文件检出时,本地的存放目录                                                                                                    | 1941」 展住 印文                                                                                                    | 用户XX出一一又相当时候,带金条成风门的船号。有18001<br>在检出文件时,文件被下载到本地哪个目录中供用户修改。 |
| う 変更す                                                                                                    | 管理                                                                                                    |                                                                                                    | <ul> <li>圖 需手工方式收取外部邮件</li> <li>圖 个人工作总结任务顺延天数</li> </ul>                                                                                                    | 是<br>2                                                                                                    | 用户在收取外部邮件时,是否必须通过右键菜单的中的外r<br>决定了个人日历中工作总结的未完成任务到达了计划结束E    |
| 8 企业                                                                                                    | 記者 系統工具                                                                                                    |                                                                                                    | 圖 在预览窗格查看邮件时,将邮件状态设置成已读<br>为 文件打开车式设置                                                                                                    | 否                                                                                                    |                                                             |
| 101 TE 49-12                                                                                                    |                                                                                                    |                                                                                                    | 调 报表输出格式                                                                                                    | 系统参数决定                                                                                                    |                                                             |
| 197 ANNTI                                                                                                    | 又自                                                                                                    |                                                                                                    | 圖 SolidWorks證則方法<br>圖 启用新的方式从30图纸生成80m                                                                                                    | 糸筑参数大定<br>否                                                                                                    | 目前仅供测试使用!另外,开启此参数的前提条件是30模?                                 |
|                                                                                                    |                                                                                                    |                                                                                                    | <ul> <li>2) 是调用Office Word还是WPS Word</li> <li>2) 启用teanwork多进程模式</li> </ul>                                                                                                    | Office Word<br>否                                                                                                    |                                                             |
|                                                                                                    |                                                                                                    |                                                                                                    | 周 肩用客户端多进程模式 第 计内容描述 第 第 1 天原王                                                                                                    | 否                                                                                                    |                                                             |
|                                                                                                    |                                                                                                    |                                                                                                    | 圖 不启动PC端teanwork                                                                                                    | п Ка                                                                                                    |                                                             |
|                                                                                                    |                                                                                                    |                                                                                                    |                                                                                                    |                                                                                                    |                                                             |
|                                                                                                    |                                                                                                    |                                                                                                    |                                                                                                    |                                                                                                    |                                                             |
|                                                                                                    |                                                                                                    |                                                                                                    |                                                                                                    |                                                                                                    |                                                             |
|                                                                                                    |                                                                                                    |                                                                                                    |                                                                                                    |                                                                                                    |                                                             |
|                                                                                                    |                                                                                                    |                                                                                                    |                                                                                                    |                                                                                                    |                                                             |
|                                                                                                    |                                                                                                    |                                                                                                    |                                                                                                    |                                                                                                    |                                                             |
|                                                                                                    |                                                                                                    |                                                                                                    |                                                                                                    |                                                                                                    |                                                             |
|                                                                                                    |                                                                                                    |                                                                                                    |                                                                                                    |                                                                                                    |                                                             |
|                                                                                                    |                                                                                                    |                                                                                                    |                                                                                                    |                                                                                                    |                                                             |
|                                                                                                    |                                                                                                    |                                                                                                    |                                                                                                    |                                                                                                    |                                                             |
|                                                                                                    | /                                                                                                    |                                                                                                    |                                                                                                    |                                                                                                    |                                                             |
|                                                                                                    |                                                                                                    |                                                                                                    |                                                                                                    |                                                                                                    |                                                             |
|                                                                                                    |                                                                                                    |                                                                                                    |                                                                                                    |                                                                                                    |                                                             |
|                                                                                                    |                                                                                                    |                                                                                                    | •                                                                                                    |                                                                                                    |                                                             |
| ≡ 开始                                                                                                    |                                                                                                    |                                                                                                    |                                                                                                    | 0 个对象 南宁市二零二万科技有限·                                                                                                    | 公司彩虹办公平台 当前用户:刘珂 当前仓位;文件仓位                                  |
|                                                                                                    |                                                                                                    | L.                                                                                                    |                                                                                                    |                                                                                                    |                                                             |
|                                                                                                    |                                                                                                    |                                                                                                    |                                                                                                    |                                                                                                    |                                                             |
|                                                                                                    | ELVIDURE.                                                                                                    |                                                                                                    |                                                                                                    |                                                                                                    | — 🗆 X                                                       |
| 影认测出                                                                                                    | 5器 百定义测览器                                                                                                    |                                                                                                    |                                                                                                    |                                                                                                    | – 🗆 X                                                       |
| 默认浏览                                                                                                    | 5器 自定义浏览器                                                                                                    |                                                                                                    |                                                                                                    |                                                                                                    | – – X                                                       |
| 家 默认测出                                                                                                    | 10月0日日<br>近器 自定义浏览器<br>文件类型                                                                                                    | 后缀名                                                                                                    |                                                                                                    | N近器<br>actorace別の容                                                                                                    | X                                                           |
| 】<br>默认测出<br>序号<br>1<br>2                                                                                         | 120008年<br>5器<br>自定义浏览器<br>文件类型<br>共TU<br>CAXA                                                                                                    | 后缀名<br>*.*<br>*. exb                                                                                                    | ja<br>H<br>c                                                                                                    | 响览器<br>utrovue2则见器<br>euxe刘览器2013及以上                                                                                                    | X                                                           |
| 默认测出<br>序号<br>1<br>3                                                                                              | 気器<br>自定 义<br>前定 、<br>対<br>広器<br>立<br>件<br>类型                                                                                                    | 后缀名<br>*.*<br>*. exb<br>*. prt                                                                                                    | i<br>i<br>e                                                                                                    | n吃器<br>autovue2mのaas<br>eareji的器2013及以上<br>Drawings2019浏览器                                                                                                    |                                                             |
| 默认浏                                                                                                    | ACCAR<br>気器<br>自定 ※浏览器<br>文件类型<br>大型<br>CAXA<br>Unigraphics<br>AutoCAD                                                                                                    | 后缀名<br>*.*<br>*. exb<br>*. prt<br>*. dwg                                                                                                    | a<br>P<br>P                                                                                                    | n吃器<br>autovue.2019元aa<br>earej的位器2013及以上<br>Drewings2019浏览器<br>DF专用浏览器                                                                                                    |                                                             |
| <ul> <li>默认测出</li> <li>序号</li> <li>2</li> <li>3</li> <li>4</li> <li>5</li> </ul>                                  | ACLOSH<br>文件类型<br>共世<br>CAXA<br>Vnigraphios<br>AutoCAD<br>Solidworks三维                                                                                                    | 后部名<br>**<br>*. exb<br>*. prt<br>*. dwg<br>*. sldprt: *. sldssm: *. prtdot; *.                                                                                                    | asmdot                                                                                                    | NUTO YULe 2010元番<br>NUTO YULe 2013及以上<br>Pur waing \$2019浏览器<br>DP 专用浏览器<br>rewing \$2019浏览器                                                                                                    |                                                             |
| 2 默认浏归<br>序号<br>2<br>3<br>4<br>5<br>6                                                                             | AUDORF<br>支援<br>文件类型<br>共元<br>CAXA<br>Vnigraphics<br>AutoCAD<br>SolidWorks三维<br>SolidWorks三维<br>SolidWorks三维                                                                                                    | 后部2名<br>***<br>*. exb<br>*. prt<br>*. dwg<br>*. sldprt;*. sldasm;*. prtdot;*.<br>*. slddrr;*. drwdot                                                                                                    | asmdot A                                                                                                    | 地位著<br>MICOVIE-MICRAS<br>MICOVIE-MICRAS<br>Tex wings2019浏览器<br>DF 专用浏览器<br>rewings2019浏览器<br>MICOVIES<br>MICRAS                                                                                                    |                                                             |
| <ul> <li>默认浏り</li> <li>序号</li> <li>2</li> <li>3</li> <li>4</li> <li>5</li> <li>6</li> <li>7</li> <li>8</li> </ul> | 大器<br>自定 X<br>対策<br>文件类型<br>共TE<br>CAXA<br>Vnigraphics<br>AutoCAD<br>SolidWorks三维<br>SolidWorks三程图<br>Pro/ENGINERE王祖                                                                                                    | E:::::::::::::::::::::::::::::::::::::                                                                                                    | asmdot A<br>A<br>A<br>A<br>A<br>A<br>A<br>A<br>A<br>A                                                                                                    | 地応器<br>arcovue <sub>201</sub> 元番<br>arcovue <sub>201</sub> の2番<br>Drawings2019辺に器<br>Tawings2019浏览器<br>utoVue浏览器<br>utoVue浏览器<br>(进程外)<br>Drawings2012浏览器                                                                                                    |                                                             |
| 默认浏び<br>序号<br>2<br>3<br>4<br>5<br>6<br>7<br>8<br>9                                                                | 大器<br>自定义浏览器<br>文件类型<br>共正<br>CAXA<br>Vnigraphics<br>AutoCAD<br>SolidWorks三维<br>SolidWorks工程图<br>Pro/ENGINEER三维<br>Pro/ENGINEERI<br>mage                                                                                                    | <b>后部第名</b><br>*.*<br>*.ezb<br>*.prt<br>*.sldprt;*.sldasm;*.prtdot;*<br>*.slddrw;*.drwdot<br>*.prt;*.prt.*!*.xpr;*.asm;*.;<br>*.drw;*.drw.*<br>*.en                                                                                                    | asm. *: *. xas e                                                                                                    | w佐器<br>wtrovue)mpcas<br>are a)加度器2013及以上<br>Drawings2019浏览器<br>Trawings2019浏览器<br>autoVue浏览器<br>(社程外)<br>Drawings2012浏览器<br>Drawings2014浏览器                                                                                                    | X                                                           |
|                                                                                                    | 大器<br>自定义浏览器<br>文件类型<br>共正<br>CAXA<br>Vnigraphios<br>AutoCAD<br>SolidWorks三维<br>SolidWorks三维<br>Pro/ENGINEER三维<br>Pro/ENGINEER三维<br>HTML 文件                                                                                                    | <b>Feiss A</b> *.*         *.exb         *.prt         *.sldprt;*.sldasm;*.prtdot;*.         *.sldprt;*.srx.pr;*.asm;*.;         *.sldrw;*.drw.drw.drw.*         *.htm;*.htm];*.hta;*.htc;*.xl                                                                                                    | asmdot eD<br>asm. *: *. xas A<br>html                                                                                                    | w佐器<br>witcovue)別只器<br>witcovue)別只器<br>utrovue)別反器<br>DPま用別仮器<br>rawingz019浏览器<br>autoVue浏览器<br>(社種外)<br>DPなwingz012浏览器<br>Drawingz016浏览器<br>Drawingz016浏览器                                                                                                    |                                                             |
|                                                                                                    | ACLEAR<br>文件类型<br>本市に<br>CAXA<br>Vnigraphics<br>AutoCAD<br>SolidWorks三维<br>SolidWorks三维<br>Pro/ENGINEER三维<br>Pro/ENGINEER工<br>邮件<br>HTML、文件<br>WORD 文件                                                                                                    | <b>后部第名</b><br>*.*<br>*.ezb<br>*.prt<br>*.dog<br>*.sldprt:*.sldasm;*.prtdot;*<br>*.slddrw;*.drwdot<br>*.prt;*.prt.*:*.xpr:*.asm;*.;<br>*.drw;*.drw.*<br>*.em;<br>*.htm;*.htm];*.hta;*.hto;*.xl<br>*.doo;*.doo*                                                                                                    | asm. *;*. xas<br>A<br>html                                                                                                    | 地位器<br>Marcovueカ内元器<br>Marcovueカ内元器<br>Drasingを2013及以上<br>Drasingを2019浏览器<br>Dr5年用浏览器<br>Marcovue浏览器<br>Marcovue浏览器<br>Marcovue刻に器<br>Drasingを2016浏览器<br>Drasingを2016浏览器<br>Drasingを2016浏览器<br>Drasingを2016浏览器<br>Drasingを2016浏览器<br>Drasingを2016浏览器                                                                                                    |                                                             |
|                                                                                                    | ACLEANE<br>ACLEANE<br>文件类型<br>共同<br>CAXA<br>Unigraphics<br>AutoCAD<br>SolidWorks三维<br>SolidWorks工程图<br>Pro/ENGINEEE三维<br>Pro/ENGINEEE三维<br>HTML 文件<br>WORD 文件<br>Excel 文件                                                                                                    | 后語名<br>*.*<br>*.exb<br>*.prt<br>*.dwg<br>*.sldprt:*.sldasm;*.prtdot;*<br>*.slddrw;*.drwdot<br>*.prt;*.prt:*.srx,pr:*.asm;*.;<br>*.drw;*.drw.*<br>*.eml<br>*.htm;*.html;*.hta;*.htc;*.xl<br>*.doc;*.doc*<br>*.xl*;*.xls;*.xls;*.xlt;*.xlt;*.xlt                                                                                                    | asm. *;*, xas A<br>html e<br>n;*, xlc;*, xlw;*, xlsm                                                                                                    | w近器<br>warovae.ymp.cas<br>ear ex浏览器2013及以上<br>Dr set nigs2019浏览器<br>DF 专用浏览器<br>watoVae浏览器<br>watoVae浏览器<br>Dr swings2012浏览器<br>Dr swings2016浏览器<br>Dr swings2016浏览器<br>Dr swings2016浏览器<br>Dr swings2016浏览器<br>Dr swings2016浏览器<br>Dr swings2016浏览器                                                                                                    |                                                             |
|                                                                                                    | ALUCKAF<br>ALUCKAF<br>文件类型<br>ALUC<br>CAXA<br>Unigraphics<br>AutoCAD<br>SolidWorks三维<br>Pro/ENGINEEE王<br>Pro/ENGINEEE工<br>邮件<br>HTML 文件<br>WORD 文件<br>Excel 文件<br>PDF 文件                                                                                                    | Fills A         *. exb         *. prt         *. dwg         *. sldprt:*.sldasm;*.prtdot;*.         *. sldprt:*.dwdot         *. prt;*.prt;*.srp;*.asm;*.;         *. drw;*.drw,*         *. enl         *. htm;*.html;*.hta;*.htc;*.xl         *. wl*;*.xls;*.xls;*.xls;*.xl;*.xlr                                                                                                    | asm. *;*. xas<br>Asm. *;*. xas<br>Asm. *;*. xas<br>Atml<br>n;*. xlc;*. xlw;*. xlsm                                                                                                    | 地域器<br>Mittorue 2010 2013 及以上<br>Direwing 2019 浏览器<br>Drを用減災器<br>Tewing 2019 浏览器<br>Mittorue 浏览器<br>Mittorue 浏览器<br>Mittorue 2012 浏览器<br>Direwing 2012 浏览器<br>Direwing 2016 浏览器<br>Norwing 2016 浏览器<br>Terwing 2016 浏览器<br>Terwing 2016 浏览器<br>Terwing 2016 浏览器<br>Terwing 2016 浏览器<br>Terwing 2016 浏览器                                                                                                    |                                                             |
|                                                                                                    | 文件类型<br>大型<br>大型<br>大型<br>大型<br>大型                                                                                                    | EsseA         *. exb         *. prt         *. dwg         *. sldprt:*.sldasm;*.prtdot;*.         *. sldprt:*.srt, drwdot         *. prt;*.prt.*:*.xpr;*.asm;*.;         *. drw;*.drwdot         *. prt;*.prt,*.s.m;*.asm;*.i         *. drw;*.drwdot         *. drw;*.drwdot         *. prt;*.prt,*.s.m;*.asm;*.i         *. drw;*.drw,*         *. eml         *. htm;*.html;*.hta;*.hto;*.xl         *. doo;*.doo*         *. xl*;*.xls;*.xla;*.xlt;*.xlr         *. pff         *. ppt;*.pptx                                                                                                    | asmdot eD<br>asm. *;*.xas A<br>html e<br>n;*.xlc;*.xlw;*.xlsm e<br>e<br>e<br>e<br>e<br>e<br>e<br>e<br>e<br>e<br>e<br>e<br>e<br>e<br>e<br>e<br>e<br>e<br>e                                                                                              | 地位著<br>MUTOYUE,MICRES<br>Ear exingを2019.初位器<br>Dr ewingを2019.初位器<br>Travingを2019.初位器<br>AutoYue,初位器(进程外))<br>Dr ewingを2012.初位器<br>Dr ewingを2012.初位器<br>Dr ewingを2012.初位器<br>More avingを2013.初位器<br>few avue、初位器(进程外))<br>Dr ewingを2013.初位器<br>few avue、初位器(进程外))<br>Dr ewingを2013.初位器<br>Dr ewingを2021.初位器                                                                                                    |                                                             |
|                                                                                                    | ACCAR     ACCAR     ACCAR     AccAR     SolidWorks三维     SolidWorks三维     SolidWorks三维     SolidWorks三维     SolidWorks三维     Pro/ENGINEER王      邮件 HTML 文件 WORD 文件     Excel 文件 PDF 文件 PDF 文件 PDF文件 开目CAD文件                                                                                                    | Fillster         *.*         *.exb         *.prt         *.sldprt;*.sldasm;*.prtdot;*.         *.sldprt;*.sldasm;*.prtdot;*.         *.sldprt;*.spr;*.asm;*         *.drw;*.drwdot         *.prt;*.prt.*;*.xpr;*.asm;*         *.drw;*.drw.*         *.eml         *.htm;*.html;*.hta;*.htc;*.xl         *.doc;*.doc*         *.pdf         *.ppt;*.pptx         *.kmg                                                                                                    | asmdot eD<br>asm. *;*, xas A<br>html e<br>n;*, xlc;*, xlw;*, xlsm e<br>e<br>3                                                                                                    | 地院器<br>MIC PY US 2013 及以上<br>Drawings 2019 浏览器<br>Drawings 2019 浏览器<br>Trawings 2019 浏览器<br>MIC PY MIC 2015 (进程外)<br>Drawings 2012 浏览器<br>Drawings 2012 浏览器<br>Drawings 2012 浏览器<br>MIC Py MIC 2015 浏览器<br>Sava Vus 浏览器 (进程外)<br>Drawings 2012 浏览器<br>Sava Vus 浏览器 (进程外)<br>Drawings 2012 浏览器<br>MIC Py MIC 2015 (进程)<br>Drawings 2012 )浏览器<br>Drawings 2021 浏览器<br>Drawings 2021 浏览器<br>Drawings 2021 浏览器                                                                                                    |                                                             |
|                                                                                                    | ACCAR     ACCAR     ACCAR     ACCAR     ACCAR     SolidWorks三维     SolidWorks三维     SolidWorks三维     SolidWorks三维     SolidWorks三维     Pro/ENGINEER王      邮件     HTML 文件     WORD 文件     Excel 文件     PDF 文件     PT文件     开目CAD文件     CaxeCapp 文件                                                                                                    | Filler         *.*         *.exb         *.prt         *.dvg         *.sldprt;*.sldasm;*.prtdot;*.         *.sldprt;*.sldasm;*.prtdot;*.         *.sldprt;*.sldasm;*.prtdot;*.         *.sldprt;*.sldasm;*.prtdot;*.         *.sldprt;*.sldasm;*.prtdot;*.         *.sldprt;*.sldasm;*.prtdot;*.         *.sldprt;*.sldasm;*.prtdot;*.         *.dv;*.doc;*.doc*         *.lk:*.xls;*.xls;*.xlt;*.xlt;*.xlr         *.ppt;*.pptx         *.kmg         *.cop         *.cop                                                                                                    | asmdot eD<br>asm. *;*. xas A<br>html e<br>n;*. xlc;*. xlw;*. xlsm e<br>e<br>3<br>S                                                                                                    | 地院器<br>Microvue.2015元番<br>Microvue.2013及以上<br>Drawings2019浏览器<br>rawings2019浏览器<br>utoVue.浏览器<br>(过程分)<br>Drawings2012浏览器<br>Drawings2016浏览器<br>Drawings2016浏览器<br>Drawings2016浏览器<br>Drawings2016浏览器<br>Drawings2019浏览器<br>Drawings2019浏览器<br>Drawings2019浏览器<br>Drawings2019浏览器<br>Drawings2019浏览器<br>Drawings2010浏览器<br>Drawings2010浏览器<br>Drawings2010浏览器<br>Drawings201浏览器<br>Drawings201浏览器                                                                                                    |                                                             |
|                                                                                                    | ASK 自定义浏览器     文件类型     オービ     CAXA     Vnigraphics     AntoCAD     SolidWorks三维     SolidWorks三维     Pro/ENGINEER三维     Pro/ENGINEER三・     邮件     HTML 文件     WORD 文件     Excel 文件     PPF 文件     PFT文件     开目にAD文件     CaxaCapp 文件     CATIA     Taxa                                                                                                    | E:::::::::::::::::::::::::::::::::::::                                                                                                    | asmdot eDr<br>asmdot eDr<br>asm. *; *. xas A<br>html e<br>n; *. xlc; *. xlw; *. xlsm e<br>S<br>Dr awing                                                                                                    | 地位器<br>Marcorue,別の話<br>are c初位器2013及以上<br>Dr awings2013及以上<br>Dr awings2019浏览器<br>rawings2019浏览器<br>utoVue浏览器<br>(社程外)<br>Dr awings2012浏览器<br>Dr awings2016浏览器<br>Dr awings2016浏览器<br>Dr awings2016浏览器<br>Dr awings2016浏览器<br>Dr awings2010浏览器<br>Dr awings2019浏览器<br>Dr awings2019浏览器<br>Dr awings2019浏览器<br>Dr awings2019浏览器<br>Dr awings2019浏览器<br>Dr awings2019浏览器<br>Dr awings2019浏览器<br>Dr awings2019浏览器<br>Dr awings2019浏览器                                                                                                    |                                                             |
|                                                                                                    | ATS 自定义浏览器     D     D     D     CAXA     Vnigraphics     AutoCAD     SolidWorks三维     SolidWorks三维     Pro/ENGINEEE王维     Pro/ENGINEEE王维     Pro/ENGINEEE王维     Pro/ENGINEEE王维     Pro/ENGINEEE王维     Pro/ENGINEEE王维     Pro/ENGINEEE王维     D     D     文件     WORD 文件     Excel 文件     PPF 文件     PFT文件     开目CAD文件     CAxaCapp 文件     CATIA     Inventor三维     Inventor三维     Inventor                                                                                                    | 后語名<br>*.*<br>*.exb<br>*.prt<br>*.dwg<br>*.sldprt.*.sldasm;*.prtdot;*<br>*.sldw;*.drwdot<br>*.prt;*.prt:**.xpr;*.asm;*.;<br>*.drw;*.drw.*<br>*.eml<br>*.htm;*.html;*.hta;*.htc;*.xl<br>*.doc;*.doc*<br>*.doc;*.doc*<br>*.xl*;*.xls;*.xla;*.xlt;*.xlr<br>*.pdf<br>*.ppt;*.pptx<br>*.cap<br>*.caTProduct;*.CATPart;*.CAT]<br>*.im;*.ipt                                                                                                    | asmdot eD<br>asm. *;*. xas e<br>html e<br>n;*. xlo;*. xlw;*. xlsm e<br>S<br>Drawing                                                                                                    | 地位器<br>MICOVUE)別の語<br>are a)別供器2013及以上<br>DF avings2019別供器<br>Travings2019別供器<br>autoVue浏览器(社程外))<br>DF avings2012別点器<br>DF avings2012別点器<br>DF avings2016浏览器<br>DF avings2016浏览器<br>DF avings2016浏览器<br>DF avings2016浏览器<br>DF avings2010浏览器<br>DF avings2010浏览器<br>DF avings2010浏览器<br>DF avings2010浏览器<br>DF avings2010浏览器<br>DF avings2010浏览器<br>DF avings2010浏览器<br>DF avings2011浏览器<br>DF avings2011浏览器<br>DF avings2011浏览器<br>DF avings2011浏览器<br>DF avings2011浏览器<br>DF avings2011浏览器<br>DF avings2011浏览器<br>DF avings2011/D                                                                                                    |                                                             |
|                                                                                                    | ACCEAR<br>ACCEAR<br>AttoCAD<br>SolidWorks三维<br>SolidWorks工程图<br>Pro/ENGINEEE三维<br>Pro/ENGINEEE三维<br>Pro/ENGINEEE三维<br>Pro/ENGINEEE三维<br>Pro/ENGINEEE三维<br>Pro/ENGINEEE三维<br>Pro/ENGINEEE三维<br>Pro/ENGINEEE三维<br>Pro/ENGINEEE三维<br>Pro/ENGINEEE三维<br>Inventor正维<br>Inventor正维<br>Inventor正程图<br>由始于程序                                                                                                    | Fills         *.*         *.exb         *.prt         *.dwg         *.sldprt:*.sldasm;*.prtdot;*.         *.sldar:*.dwdot         *.prt:*.prt:*.xpr:*.asm;*.;         *.dw;*.dwwot         *.prt:*.prt.*.sxpr:*.asm;*.;         *.dw;*.dwot         *.prt:*.prt.*.sxpr:*.asm;*.;         *.dw;*.dwot         *.htm;*.html;*.htm;*.hto;*.xl         *.do;*.doc*         *.xls:*.xls;*.xls;*.xl;*.xl;*.xlr         *.pdf         *.ppt;*.pptx         *.kmg         *.cap         *.CATProduct;*.CATPart;*.CATI         *.idw         *.sddw                                                                                                    | asmdot eD<br>asm. *;*.xas A<br>html e<br>n;*.xlc;*.xlw;*.xlsm e<br>0<br>0<br>Drawing                                                                                                    | 地路器 MILTOYUE APD CRAS Sear a 対応器2013 及以上 Drevaring 2019 浏览器 DP 专用 浏览器 DP 专用 浏览器 UITOYUa 浏览器 UITOYUa 浏览器 UITOYUa 浏览器 DF aving 2012 浏览器 DF aving 2016 浏览器 DF aving 2016 浏览器 DF aving 2016 浏览器 DF aving 2016 浏览器 DF aving 2016 浏览器 DF aving 2010 浏览器 DF aving 2010 浏览器 DF aving 2020 浏览器 DF aving 2020 NF aving 2020 NF aving 2020 NF av                                                                                                    |                                                             |
|                                                                                                    | ALUCKAF<br>ALUCKAF<br>文件类型<br>ALUC<br>ALUCAD<br>SolidWorks三维<br>SolidWorks工程图<br>Pro/ENGINEEET<br>邮件<br>HTML 文件<br>WORD 文件<br>Excel 文件<br>PDF 文件<br>PTT文件<br>开日CAD文件<br>CaxaCapp 文件<br>CATIA<br>Inventor三维<br>Inventor工程图<br>中望王程图<br>中望到                                                                                                    | <pre>Fille A *** *. exb *. prt *. dwg *. sldprt: *. sldasm.*. prtdot:*. *. slddrw: *. drwdot *. prt: *. prt: *. *. xpr:*. asm:*. *. *. enl *. htm:*. html:*. hta:*. htc:*. xl *. doc:*. doc* *. xl*:*. xls:*. xla:*. xlt:*. xlr *. pdf *. ppt:*. pptx *.kmg *. CATProduct:*. CATPart:*. CATP *. iam:*. ipt *. idav *. z3adrw *. z3adrw *. zadrw *. zadrw *.</pre> | asmdot<br>asm.*;*.xas<br>A<br>A<br>A<br>A<br>A<br>A<br>A<br>A<br>A<br>A<br>A<br>A<br>A                                                                                                    | 地路器 MINTOYNE MID C255 MINTOYNE MID C255 MINTOYNE MID C255 MINTOYNE MID C255 DT 专用 減欠器 Trawing 2019 減欠器 MITOYNE 浏欠器 DT ewing 2012 減欠器 DT ewing 2012 減欠器 DT ewing 2016 減欠器 The awing 2016 減欠器 MIT ewing 2019 減受器 Trawing 2019 減受器 DT ewing 2021 減欠器 DT ewing 2021 減欠器 DT ewing 2021 減欠器 DT ewing 2021 減欠器 DT Ewing 2021 減欠器 DT Ewing 2021 ½ 次器 DT Ewing 2021 ½ 次器 DT Ewing 2021 ½ 次器 DT Ewing 2021 ½ 次 2021 ½ 次 2021 ½ % 2021 ½ % 2021 ½ % 2021 ½ % 2021 ₪ 2021 ₪                                                                                                    |                                                             |
|                                                                                                    | ACCEAR     ACCEAR     ACCEAR     AutoCAD     SolidWorks三维     SolidWorks三维     SolidWorks三维     Pro/ENGINEE系     ro/ENGINEE系     ro/ENGINEE系     ro/ENGINEE系     Pro/ENGINEE系     THTML 文件     WORD 文件     Excel 文件     PDF 文件     PFT文件     开目CAD文件     CatraGapp 文件     CATIA     Inventor三维     Inventor三维     Inventor三维     Inventor三维     ebravings文件                                                                                                    | <pre>Estate<br/>*.*<br/>*.exb<br/>*.prt<br/>*.dwg<br/>*.sldprt:*.sldasm:*.prtdot;*<br/>*.sldprt:*.srtop:*.asm;*.;<br/>*.dw;*.drw.*<br/>*.drw;*.drw.*<br/>*.drw;*.drw.*<br/>*.drw;*.ks;*.sls;*.sls;*.sl;*.sl<br/>*.doo;*.doo*<br/>*.sl*;*.sls;*.sls;*.sl;*.sl;*.sl<br/>*.gdf<br/>*.ppt;*.pptx<br/>*.kmg<br/>*.cATProduct;*.CATPart;*.CATI<br/>*.iam;*.ipt<br/>*.iam;*.ipt<br/>*.casm;*.sprt<br/>*.easm;*.grt;*.edrw</pre>                                                                                                    | asmdot eD<br>asm.*;*.xas A<br>html e<br>n;*.xlc;*.xlw;*.xlsm e<br>e<br>3<br>Drawing                                                                                                    | 地位著<br>MICOVIE-MICRAS<br>MICOVIE-MICRAS<br>Harwings2019浏览器<br>Travings2019浏览器<br>Travings2019浏览器<br>MICOVIE-浏览器<br>MICOVIE-浏览器<br>Dravings2012浏览器<br>Dravings2016浏览器<br>MICONINUS器<br>(进程外)<br>Dravings2016浏览器<br>MICONINUS器<br>MICONINUS器<br>MICONINUS器<br>MICONINUS器<br>MICONINUS器<br>MICONINUS器<br>MICONINUS器<br>MICONINUS器<br>MICONINUS器                                                                                                    |                                                             |
|                                                                                                    |                                                                                                    | Fills#A         *.*         *.exb         *.prt         *.dwg         *.sldprt:*.sldasm;*.prtdot;*.         *.sldprt;*.spr;*.asm;*.;         *.dwg         *.sldprt;*.spr;*.asm;*.;         *.dwg         *.sldprt;*.prt.*;xpr;*.asm;*.;         *.dwg:*.drw*         *.enl         *.htm;*.html;*.hta;*.htc;*.xl;         *.doc;*.doc*         *.ypdf         *.ppt:*.pptx         *.kmg         *.cxp         *.iam;*.ipt         *.iam;*.ipt         *.iadw         *.sddw         *.sasm;*.z3prt         *.easm;*.stpr                                                                                                    | asmdot eD<br>asm.*;*,xas A<br>html e<br>n:*.xlc;*.xlw;*.xlsm e<br>e<br>33<br>Drawing                                                                                                    | 地院器 MIC SYLE Syl C S S S S S S S S S S S S S S S S S S                                                                                                    |                                                             |
|                                                                                                    | ATTER     ATTER                                                                                                    | <pre>Filster<br/>**<br/>* exb<br/>*, prt<br/>*, dwg<br/>*, sldprt;*, sldasm;*, prtdot;*,<br/>*, slddrw;*, drwdot<br/>*, prt;*, prt,*;*, sr;*, asm;*,<br/>*, drw;*, drw,*<br/>*, eml<br/>*, htm;*, html;*, hta;*, hto;*, xl<br/>*, doc;*, doc*<br/>*, xl*;*, xls;*, xla;*, xlt;*, xlr<br/>*, doc;*, doc*<br/>*, xl*;*, xls;*, xla;*, xlt;*, xlr<br/>*, doc;*, doc*<br/>*, xl*;*, xls;*, xla;*, xlt;*, xlr<br/>*, doc;*, doc*<br/>*, xl*;*, xls;*, xla;*, xlt;*, xlr<br/>*, doc;*, doc*<br/>*, xl*;*, xls;*, xla;*, xlt;*, xlr<br/>*, doc;*, doc*<br/>*, xl*;*, xls;*, xla;*, xlt;*, xlr<br/>*, doc;*, doc*<br/>*, xl*;*, xls;*, xla;*, xlr;*, xlr<br/>*, iam;*, ipt<br/>*, iam;*, ipt<br/>*, isto;*, stp<br/>*, dwg*, prt</pre>                                                                                                    | asmdot                                                                                                    | 地容器<br>Marcoverの<br>JDF awing 2019 及以上<br>DF awing 2019 次以上<br>DF awing 2019 次次器<br>autoVue 湖佐器<br>AutoVue 湖佐器<br>DF awing 2012 湖佐器<br>DF awing 2016 湖佐器<br>DF awing 2016 湖佐器<br>DF awing 2016 湖佐器<br>DF awing 2016 湖佐器<br>DF awing 2019 湖佐器<br>DF awing 2019 湖佐器<br>DF awing 2019 湖佐器<br>DF awing 2019 湖佐器<br>TL 湖佐器                                                                                                    |                                                             |
|                                                                                                    | ACTION     ACTION     ACTION     ACTION     CAXA     Unigraphics     AutoCAD     SolidWorks工程图     Pro/ENGINEEE王     Pro/ENGINEEE王     Pro/ENGINEEE王     WOED 文件     Excel 文件     PFF 文件     PFT文件     开目にAD文件     CAXIA     Inventor三维     Inventor三程图     中望工程图     中望工程图     中望工程图     中望30     eDrawings文件     STEF文件     Unigraphics工程图     SolidEdge三维                                                                                                    | Fills         *.*         *.exb         *.prt         *.dwg         *.sldprt.*.sldasm;*.prtdot;*         *.sldprt.*.slgasm;*.prtdot;*         *.sldprt.*.stgr:*.asm;*.r         .drw;*.drw.*         *.enl         *.htm:*.html:*.hta;*.hto;*.xl         *.doc;*.doc*         *.xl*:*.xls;*.xls;*.xl;*.xl;*.xlr         *.pdf         *.psp:*.pptx         *.koxp         *.CATProduct;*.CATPart;*.CATI         *.idw         *.z3asm;*.z3prt         *.easm;*.stprt         *.easm;*.stpr         *.deg*.prt         *.s.asm;*.par                                                                                                    | asmdot                                                                                                    | 地位器<br>Marcovueかり完善<br>ara cynigは器 2013及以上<br>Dr awings2013及以上<br>Dr awings2013及以上<br>Dr awings2015次器<br>autoVue浏览器<br>utoVue浏览器<br>(进程外)<br>Dr awings2016浏览器<br>Dr awings2016浏览器<br>Dr awings2016浏览器<br>Dr awings2016浏览器<br>Dr awings2013浏览器<br>Dr awings2013浏览器<br>Dr awings2013浏览器<br>Dr awings2013浏览器<br>Tr awings2013浏览器<br>Tr awings2013浏览器<br>Tr awings2013                                                                                                    |                                                             |
|                                                                                                    | ACTION<br>ACTION<br>ACTION<br>AutoCAD<br>SolidWorks三维<br>SolidWorks工程图<br>Pro/ENGINEEE王维<br>Pro/ENGINEEE王维<br>Pro/ENGINEEE工<br>MCH<br>PTT文件<br>PTT文件<br>PTT文件<br>PTT文件<br>THECAD文件<br>CATIA<br>Inventor三维<br>Inventor三维<br>Inventor三维<br>PT型型<br>中望辺<br>eDrawings文件<br>STEP文件<br>Vnigraphios工程图<br>中望式<br>SolidEdge三维<br>SolidEdge三维                                                                                                    | Fills         *. exb         *. prt         *. dwg         *. sldprt;*. sldasm;*. prtdot;*.         *. slddrw;*. drwdot         *. prt;*. prt;*. sx.pr;*. asm;*. :         *. drw;*. drw.*         *. enl         *. htm;*. html;*. hta;*. htc;*. xl         *. htm;*. html;*. hta;*. htc;*. xl         *. enl         *. htm;*. html;*. hta;*. htc;*. xl         *. enl         *. htm;*. html;*. hta;*. htc;*. xl         *. enl         *. htm;*. html;*. hta;*. htc;*. xl         *. dr         *. dr         *. dr         *. dr         *. asm;*. xls;*. xls;*. xl;*. xl;         *. dr         *. dft                                                                                                    | asm dot eD<br>asm. *:*.xas A<br>html e<br>n:*.xlc:*.xlw:*.xlsm e<br>0<br>0<br>0<br>0<br>0<br>0<br>0<br>0<br>0<br>0<br>0<br>0<br>0<br>0<br>0<br>0<br>0<br>0<br>0                                                                                        | 地位器<br>Marcorue,別52番<br>are c初位器2013及以上<br>.Dr awings2019浏览器<br>rawings2019浏览器<br>travings2012浏览器<br>travings2012浏览器<br>Dr awings2012浏览器<br>Dr awings2016浏览器<br>Dr awings2016浏览器<br>Dr awings2016浏览器<br>Dr awings2016浏览器<br>Dr awings2019浏览器<br>Dr awings2019浏览器<br>Dr awings2019浏览器<br>Dr awings2019浏览器<br>Tri 浏览器                                                                                                    |                                                             |
|                                                                                                    | ALUCHAR<br>ALUCHAR<br>ALUCAR<br>ALUCAD<br>Solid Works三维<br>Solid Works工程图<br>Pro/ENGINEEE工<br>Pro/ENGINEEE工<br>Pro/ENGINEEEL<br>Pro/ENGINEEEL<br>Pro/ENGINEEL<br>Pro/ENGINEEL<br>Pro/ENG                                                                                                    | Fills         *.*         *.exb         *.prt         *.dwg         *.sldprt:*.sldssm;*.prtdot;*.         *.sldprt:*.stp:*.srp:*.asn;*.;         *.sldprt:*.stp:*.srp:*.asn;*.;         *.enl         *.htm;*.html;*.htm;*.htm;*.htm;*.sl;         *.dwg:*.dow;*.dow;*.sl;*.xl;*.xl;*.xl;         *.enl         *.htm;*.htm];*.htm;*.htm;*.htm;*.sl;         *.dog;*.dow;*.cATP         *.sop         *.CATProduct;*.CATP         *.idw         *.idw         *.stp:*.stp         *.stasm;*.s2prt         *.easm;*.stp         *.dwg*.prt         *.asm;*.par         *.dft                                                                                                    | asmdot eD<br>asm.*;*.xas A<br>html e<br>n;*.xlc;*.xlw;*.xlsm e<br>Crawing                                                                                                    | 地球のWE 2010 2010 2013 及以上<br>Dire 2010 2013 及以上<br>Dire 2010 2013 及以上<br>Dire 2010 2013 及以上<br>Dire 2010 2013 及<br>Dire 2010 2013 及<br>Dire 2010 2014 2015<br>Dire 2010 2014 2015<br>Dire 2010 2014 2015<br>Dire 2010 2015<br>Dire 2010 2015<br>Dire 2015<br>Dire 2015 |                                                             |
|                                                                                                    | ALUCERF                                                                                                    | <pre>Fills 4 *** *. exb *. prt *. dwg *. sldprt:*. sldasm.*. prtdot:*. *. slddrw:*. drwdot *. prt:*. prt:*. *. xpr:*. asn:*. *. *. enl *. htm:*. html:*. hta:*. hta:*. hta:*. xl *. doa:*. doa? *. kl*:*. xls:*. xla:*. xlt:*. xl *. pdf *. ppt:*. pptx *. kmg *. cATProduct:*. CATPart:*. CATP *. idw *. z3am.*. z3prt *. casm:*. z3prt *. casm:*. stp *. dwg*. prt *. asm:*. par *. dft </pre>                                                                                                    | asmdot eD<br>asm.*;*.xas A<br>html e<br>n;*.xlc;*.xlw;*.xlsm e<br>Drawing                                                                                                    | 地球のWE 2010 2010 2010 2010 2010 2010 2010 201                                                                                                    |                                                             |
|                                                                                                    | ALUCERF<br>ALUCERF<br>A | <pre>Fille 4 *** *. exb *. prt *. dwg *. sldprt: *. sldasm.*. prtdot:*. *. slddrw: *. drwdot *. prt: *. prt: *. srp:*. asm:*. *. *. enl *. htm:*. html:*. hta:*. hta:*. hta:*. xl *. doo:*. doo* *. xl*:*. xla:*. xl:*. xl:*. xl *. doo:*. doo* *. xl*:*. xla:*. xl:*. xl:*. xl *. dog *. cxp *. cATProduct:*. CATPart:*. CATP *. iam:*. ipt *. idw *. z3arw *. z3arw *. z3arw *. step:*. stp *_dwg#. prt *. asm:*. par *. dft </pre>                                                                                                    | asmdot<br>asm.*;*.xas<br>A<br>A<br>asm.*;*.xas<br>A<br>A<br>asm.*;*.xas<br>A<br>A<br>a<br>asm.*;*.xas<br>A<br>A<br>a<br>asm.*;*.xas<br>A<br>A<br>asm.*;*.xas<br>A<br>A<br>asm.*;*.xas<br>A<br>A<br>A<br>A<br>A<br>A<br>A<br>A<br>A<br>A<br>A<br>A<br>A | 地策器 UNTO YUE AND CRES UNTO YUE AND CRES Ear ex 初次 532 (13 及以上 UP evering 52019 初次 533 Traving 52019 初次 533 UP evering 52012 初次 533 UP evering 52012 初次 533 UP evering 52012 初次 533 UP evering 52013 初次 533 UP evering 52021 初次 533 UP evering 52021 初次 533 UP evering 5203 UP evering 5203 UP eve                                                                                                    |                                                             |

以上就是本教程,了解更多欢迎咨询二零二五科技!

南宁市二零二五科技有限公司

- 电话: 400-118-2025
- 官网: www.our2025.com

地址:广西南宁市西乡塘区发展大道 189 号安吉•华尔街工谷 C 座 603 号